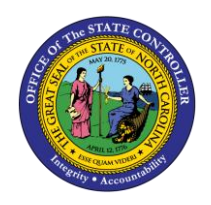

The purpose of this Business Process Procedure is to demonstrate how Funding Approvers use transaction PO13 to change the budgeted amount for positions during the PCR review process in the Integrated HR-Payroll System.

Trigger: When reviewing PA PCRs, adjustments to a position's budgeted salary is often required.

#### **Business Process Procedure Overview:**

Funding Approvers are required to approve many Personnel Administration actions which necessitate a change to the budgeted amount to the position that the employee holds. The approver will review the PCR's header info to determine if a change to the position is likely. A new screen is opened to review the current budgeted amount for the position. If it is determined that a change is required, the Funding Approver will use transaction PO13 to make the necessary adjustment before returning to PCR and approving.

### Access Transactions:

**Via Menu Path:** SAP menu >> Human Resources >> Organizational Management >> Expert Mode >> PO13 – Position

Via Transaction Code: PO13, ZPOS, SBWP

**Note:** All data in this document is from the OSC training environment and does not reflect any real-world information.

### Procedure

1. Click on the SAP Business Workplace ሯ button to open your inbox.

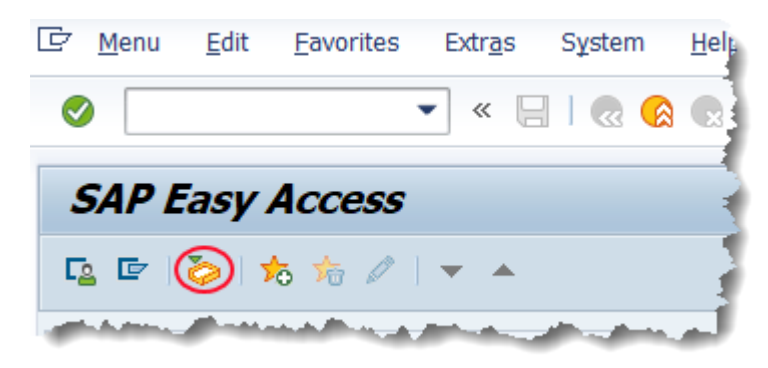

2. Review the Workflow Header for each PCR as part of the approval process. Carefully review the Annual Salary fields.

| PCR Number                                                                              | 1000005416                                                                                                    |                              |                               |                                                |                                                                 |       |
|-----------------------------------------------------------------------------------------|----------------------------------------------------------------------------------------------------|------------------------------|-------------------------------|------------------------------------------------|-----------------------------------------------------------------|-------|
| Personnel Number                                                                        | 10000170 Michelle Anna Salaz                                                                                     | ar 20                        |                               | Action: ZC                                     | Salary Adjustment (                                             | NC) 🚦 |
| Last 4 digits(SSN)                                                                      |                                                                                                    |                              |                               | Reason: 07                                     | Acting Pay                                                      |       |
| Effective on                                                                            | 06/01/2016                                                                                                    | Chng 04/25/16                | ZWFINOMPA                     | 191 St: A                                      | Approved                                                        | 3     |
| CURRE<br>Pers.Area 4601<br>Subarea NC01                                                 | NT<br>Natural and Cultural Resources<br>7day Norm                                                                | Pers. <i>A</i><br>Subar      | Area 460<br>Yea NCO           | PROPOSED<br>1 Natural a<br>1 7day Nor          | ind Cultural Resources<br>m                                     |       |
| EE Group A                                                                              | SPA Employees                                                                                                    | EE Gro                       | A quo                         | SPA Emp                                        | lovees                                                          |       |
| EE Subgroup A1                                                                          | FT N-FLSAOT Perm                                                                                                 | EE Su                        | bgrp A1                       | FT N-FLS                                       | AOT Perm                                                        |       |
| Org. Unit         20010           Job         30000           EE Position         65002 | CR CDS Archives & Histor<br>Administrative Officer II<br>Contracts Administrator                                 | y Org. L<br>Job<br>EE Por    | Jnit 200<br>300<br>sition 650 | 10134 CR CDS<br>00804 Adminis<br>02506 Contrac | i Archives & History<br>strative Officer II<br>ts Administrator |       |
| Basic Pay                                                                               |                                                                                                    |                              |                               |                                                |                                                                 |       |
| Pay Scale type                                                                          | 01 Graded                                                                                                    | Pay S                        | cale type                     | 01 Graded                                      |                                                                 |       |
| Pay Scale Area                                                                          | 01 Annual Salaries                                                                                               | Pay S                        | cale Area                     | 01 Annual Salari                               | ies                                                             | 1     |
| Pay Scale Group                                                                         | GR70 Level GR                                                                                                    | Pay S                        | cale Group                    | GR70 L                                         | Level GR                                                        | 5     |
| Annual Salary 5                                                                         | 66,170.00 Hrly Sal                                                                                               | 0.00 Annua<br>Calc           | al Salary<br>Step – Z         | 66,170.00                                      | Hourly Salary                                                   | 0.00  |
|                                                                                         |                                                                                                    | Min                          | 39,63                         | 2.00                                           |                                                                 | 3     |
|                                                                                         |                                                                                                    | Max                          | 63,37                         | 2.00                                           | Next Inc Date                                                   |       |
| and the second second second                                                            | and the second second second second second second second second second second second second second second second | and the second second second |                               |                                                |                                                                 | -     |

If an employee's salary is changing as part of the PCR process, then the budgeted amount of the position most likely needs to change as well. Make note of the effective date on the PCR and check the budgeted amount for the position in the proposed column. This is the date that will be used when adjusting the position's budget.

Some PA PCRs have a cost tab. Viewing this area will allow you to see relevant budget information; however, it cannot be changed via Workflow's PA action approval process.

3. Click the New GUI Window 😓 button to open a new session of SAP (or use one that you already have open.)

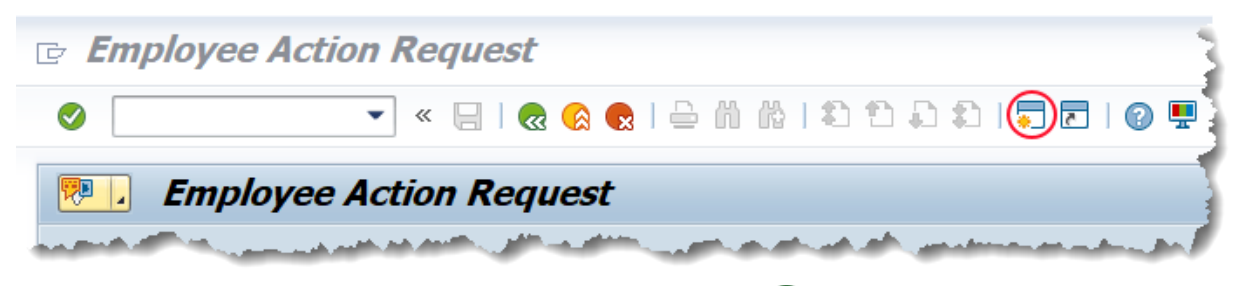

4. Input transaction **ZPOS** into the command field. Click the Enter 🧐 button.

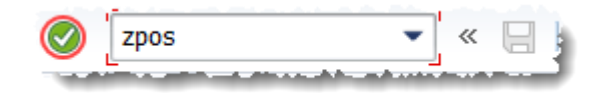

5. Input the position number and effective date that you noted in step 2. Click the Execute 🚱 button.

| OM Position Overview |                       |  |
|----------------------|-----------------------|--|
|                      |                       |  |
| Selection Screen     |                       |  |
| Position Number      | 65002506              |  |
| Selection Date       | 06/01/2016            |  |
|                      | And the second second |  |

6. Review the Fund Data.

| OM Position O                                                                | verview                                                              |                                            |                                                                |                            |
|------------------------------------------------------------------------------|----------------------------------------------------------------------|--------------------------------------------|----------------------------------------------------------------|----------------------------|
| Position Overview                                                            | 2                                                                    | As Of:06/01/2016                           | Run Date:05/21                                                 | /2021                      |
| Position Data<br>Position: 6500<br>Org Unit: 2001<br>Holder: 1000            | 02506-Contracts Admir<br>10134-CR CDS Archives<br>0120-Michelle 1984 | nistrator<br>5 & History Office<br>arer 20 | Job Data<br>Job:<br>Job Branch:<br>Job Prijl:                  | 300008<br>800000<br>900000 |
| Javu Ji<br>OSHR Hold on positi<br>Agency Hold on posi<br>Most Recent Workflo | Lon: N/A<br>Ltion: N/A<br>ww Action:                                 |                                            | Gap Hrs Comp:<br>Holiday Payout:<br>On-Call:<br>Extended Duty: | N<br>N<br>N<br>N           |
| Fund Data<br>Budgeted Salary:\$56<br>CostCenter:<br>4610000000               | 5,170.00<br>Order:<br>100000005406                                   | NCASFinancialKey:<br>46011243100           | Fund:<br>461243001                                             | Perce<br>100.0             |
| Disclaimer: Not for                                                          | Public Information                                                   |                                            |                                                                |                            |

If the position is occupied, it should match the incumbent employee's salary before the PA action is completed. If it is vacant, then it should match the minimum of its classification.

If the Budgeted Salary equals the amount in the PCR, then no adjustment needs to be made and you can close this window and approve the PCR without further action. Otherwise, proceed with the following steps.

- 7. Click the back 🚾 button twice to bring you back to the SAP Easy Access screen.
- 8. Input PO13 into the command bar and click the enter 🥙 button.

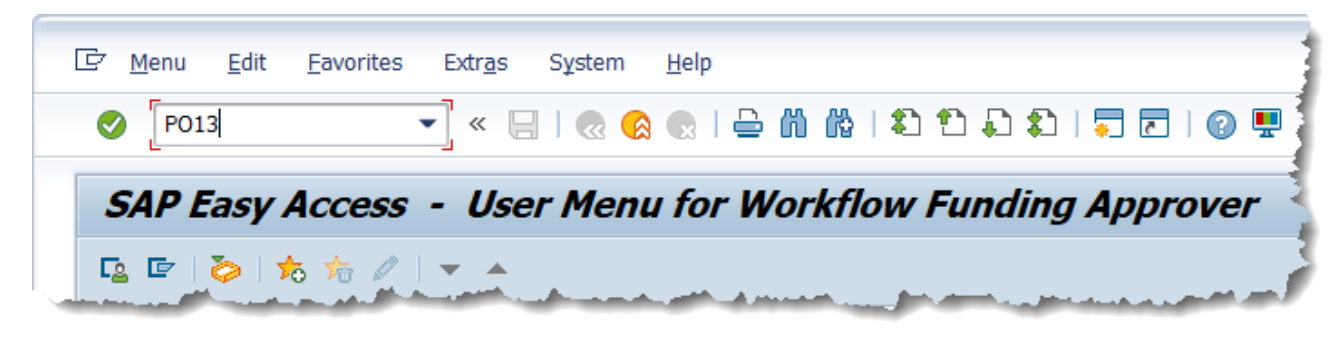

9. The position in question *should* be in the Position field already, but always verify that this is correct! If not, input the position number you are working on and click enter. Also, ensure that your time period encompasses the effective date of the PCR. Using the 'All' option is an easy way to do this.

| Maintain Pos              | sition         |      |                               |
|---------------------------|----------------|------|-------------------------------|
| 🦘 🗅 🖉 🗞 🗔 🕫 🖠             | <u>8</u> 🎢     |      |                               |
|                           |                |      |                               |
| Plan version              | Current plan   |      | •                             |
| Position                  | 65002506       | Cont | tracts Administrator          |
| Abbr.                     | 800904000137   | 1    |                               |
| Active Planned Subm       | nitted Approve | ed   | Rejected                      |
|                           | 1 1            |      |                               |
| Infotype Name             | S.,            |      | Time period                   |
| Object                    |                | -    | ○ Period                      |
| Relationships             | ✓              | -    | From 01/01/1800 to 12/31/9999 |
| Description               |                |      | ⊖Today                        |
| Department/Staff          |                |      | €All                          |
| Planned Compensation      |                |      | OFrom curr.date               |
| Vacancy                   |                |      | To current date               |
| Acct. Assignment Features |                |      |                               |
| Authorities/Resources     |                |      |                               |
| Full Time Equivalent      |                |      | Colort                        |
| Employee Group/Subgroup   |                | -    |                               |

10. Locate and select the Cost Distribution infotype in the list of infotypes. You will have to scroll down just a little way and it will have a check mark next to it.

| Active Planned Submitted App | orove    | d | Rejected                      |
|------------------------------|----------|---|-------------------------------|
|                              | I        |   |                               |
| Infotype Name                | s        |   | Time period                   |
| Acct. Assignment Features    | ✓        | - | OPeriod                       |
| Authorities/Resources        |          | - | From 01/01/1800 to 12/31/9999 |
| Full Time Equivalent         | <b>~</b> |   | ◯Today                        |
| Employee Group/Subgroup      | <b>~</b> |   | ●All                          |
| Profiles                     |          |   | From curr.date                |
| Cost Distribution            | <        |   | ○ To current date             |
| Address                      | <b>~</b> |   |                               |
| OM Actions                   | <b>~</b> |   |                               |
| Single Custody Level Prem    |          |   | Select                        |
| Double Custody Level Prem    |          | - |                               |

11. Click the Copy 🛄 button.

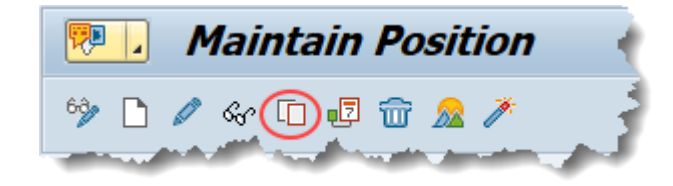

# \*\*Very Important\*\*

It is <u>VERY</u> important that you use copy when updating a position's budgeted amount. Doing so will ensure that prior budgetary information is retained.

- Copy Cost Distribution (1018) ţ 🔽 « 🔚 I 🗞 🚷 I 🗁 🖞 👘 I 🏝 🏝 💭 💭 📰 I 📀 💻 P Copy Cost Distribution (1018) 🔉 🕼 i 🖬 i 🗟 🗟 800904000137 Contracts Administrator Position Planning Status Active 06/01/2016 to 12/31/9999 60° Change Information Start date Cost Distribution 01 S 65002506 1 Master cost center 4699999999 CULTURE RESOURCES Cost distribution 🗈 COAr Cost ctr 🛛 Order 🛛 WBS element Name Pct. Name o 100.00 4601124 NC01 4610000000 10000005406 ADMINISTRATION 4 F 4.0 BB New entries Entry 1 / 1 Record 1 Entry 1 of 1 of 1
- 12. Input the effective date of the PCR in the Start date field and click the Enter Subtron.

13. On the Budget Distribution screen that comes up, input the proposed salary amount from the PCR. In the Action/Reason field, choose 111 – Position Budgeted Salary Change.

| 🖙 Budget Distribution        |                |              |            |                                                       |                 |                                                                                               |         |        |           |             |
|------------------------------|----------------|--------------|------------|-------------------------------------------------------|-----------------|-----------------------------------------------------------------------------------------------|---------|--------|-----------|-------------|
| Total Budgeted Amour         | nt 🄇           |              | 6          | 56,170                                                | .00             | Action/Reas                                                                                   | on Code | 111    | $\supset$ |             |
| Budgeted Amount<br>56,170.00 | Pct.<br>100.00 | CoCd<br>NC01 | Bus<br>460 | ça leon<br>⊡∕⊤γι                                      | pe of Action (1 | ) 38 Entries found                                                                            | MDC C   | lomont | _×        | FMA<br>NC01 |
|                              |                |              | 101        | Act.<br>108<br>109<br>110<br>111<br>112<br>113<br>114 | Restrictions    | on Differential<br>n<br>tion's Funds Change<br>ted Salary Change<br>rease for Position<br>fer |         |        |           |             |
|                              |                |              |            | 38 E                                                  | Intries found   | 2007 - UD2                                                                                    |         |        | 111       |             |

14. Click the Continue 🗹 button.

15. Click Save on the Copy Cost Distribution screen.

|          |                         | y cost D               | SUIDU            |            | 010)     |                 |                                                                                                    |           |            |         |
|----------|-------------------------|------------------------|------------------|------------|----------|-----------------|----------------------------------------------------------------------------------------------------|-----------|------------|---------|
| 0        |                         |                        | •                | « 🕒 (      | 🛛 🚫 😡    |                 | 🎝 🎦                                                                                                    | 1) 1) 🗐   | 2   🕐 🖳    |         |
| <b>P</b> |                         | Copy Co                | st Dis           | tributio   | n (101   | 8)              |                                                                                                    |           |            |         |
| Ð        |                         |                        | >                |            |          |                 |                                                                                                    |           |            |         |
| Posi     | tion                    |                        |                  | 8009040001 | 37 Contr | acts Administra | tor                                                                                                    |           |            |         |
| Plan     | ning St                 | tatus                  |                  | Active     |          |                 |                                                                                                    |           |            |         |
| Star     | t date                  |                        |                  | 06/01/201  | .6 to    | 12/31/9999      | Se Contraction of Contraction of Con | Change Ir | nformation |         |
|          |                         |                        |                  |            |          |                 |                                                                                                    |           |            |         |
| Cos      | st Distr                | ibution 01             | LS 65002         | 506 1      |          |                 |                                                                                                    |           |            |         |
|          | ster co                 | ost center             | 4699             | 9999999    | ULTURE F | ESOURCES        |                                                                                                    |           |            |         |
| Ma       |                         | stribution             |                  |            |          |                 |                                                                                                    |           |            |         |
| Ma<br>(  | Cost di                 |                        |                  | WBS        | element  |                 | Name                                                                                                    |           | Pct.       | Name o  |
| Ma<br>(  | Cost di<br>COAr         | Cost ctr               | Order            |            |          |                 |                                                                                                    |           |            |         |
| Ma<br>(  | Cost di<br>COAr<br>NC01 | Cost ctr<br>4610000000 | Order<br>1000000 | 05406      |          |                 | ADMINIS                                                                                                    | STRATION  | 100.00     | 4601124 |
| Ma<br>(  | Cost di<br>COAr         | Cost ctr               | Order            |            |          |                 |                                                                                                    |           |            |         |

16. Click Yes in the pop-up window.

| × |
|---|
|   |
|   |
|   |

By delimiting the previous record, you have created history for this position!

17. You can close the Maintain Position screen, or you can leave it open to use again if you have more PCRs to review.

18. Return to your PCR list and execute the PCR for which you previously viewed the header.

| <b>9</b> | $\mathbb{Q} \otimes \mathbb{Q} = \mathbb{Q} \otimes \mathbb{Q} \otimes $ |        |               | •           |
|----------|----------------------------------------------------------------------------------------------------|--------|---------------|-------------|
| Wo       | rkflow 101                                                                                                    |        |               |             |
| Exe      | Title                                                                                                    | Status | Creation Date | Creation Ti |
| 8/       | 4601 - Approve PA Action Salary Adjustment (NC) for Michelle Anna Salazar 20 - PCR: 1000005416                                                                                                    | 9      | 04/25/2016    | 13:04:46    |
| <b>V</b> | 4601 - Approve PA Action Salary Adjustment (NC) for Michelle Anna Salazar 19 - PCR: 1000005415                                                                                                    | Ø      | 04/25/2016    | 13:04:42    |
| <b>V</b> | 4601 - Approve PA Action Salary Adjustment (NC) for Michelle Anna Salazar 18 - PCR: 1000005414                                                                                                    | Ø      | 04/25/2016    | 13:04:38 🥈  |
| Q.       | 4601 - Anprove PA Action Salary Adjustment (NC) for Michelle Anna Salazar 17 - PCR- 1000005413                                                                                                    |        | 04/25/2016    | 12.04.35    |

19. On the pop-up window, click into the Cost tab and ensure that your change is reflected in the data.

| R Number [1000005416]            | Action Type ZC Salary                  |                                 |                                     |                               |
|----------------------------------|----------------------------------------|---------------------------------|-------------------------------------|-------------------------------|
| R Number 1000005416              | Action Type ZC Salary                  |                                 |                                     |                               |
| st 5 dig SSN                     | Reason 07 Acting<br>Effective on 06/01 | Adjustment (NC)<br>Pay<br>/2016 | Changed by<br>Modified on<br>Status | ZWFINOMPA1<br>04/25/2016<br>A |
| Total Budgeted Amount 66, 170.00 | Action/Reason Code                     | 111                             |                                     |                               |
| Cost distribution                | .25                                    |                                 |                                     |                               |
| COAr Cost ctr Order WBS element  | Name                                   | Pct. Name o                     |                                     |                               |
| NC01 4610000000 10000005406      | ADMINISTRATION                         | 100.00 4601124                  |                                     |                               |
|                                  |                                        |                                 |                                     |                               |
|                                  |                                        | A                               |                                     |                               |
|                                  |                                        |                                 |                                     |                               |
|                                  |                                        |                                 |                                     |                               |

20. Click the Back 💀 button to return to the Decision Step in Workflow Screen. Click Approve Change.

| Decision Step in Workflow                                                                                                    |                                                                                                    |
|----------------------------------------------------------------------------------------------------|----------------------------------------------------------------------------------------------------|
| 💯 Workflow 🖞 Create 😰 Import                                                                                                    |                                                                                                    |
| 4601 - Approve PA Action Salary Adjustment<br>1000005416                                                                                                    | (NC) for Michelle Anna Salazar 20 - PCR:                                                                                                    |
| Choose one of the following alternative                                                                                                    |                                                                                                    |
| Approve Change                                                                                                    |                                                                                                    |
| Return to the Initiator                                                                                                    |                                                                                                    |
|                                                                                                    |                                                                                                    |
| Cancel and keep work item in inbox                                                                                                    |                                                                                                    |
| Cancel and keep work item in inbox                                                                                                    |                                                                                                    |
| Cancel and keep work item in inbox                                                                                                    | Objects and attachments                                                                                                    |
| Cancel and keep work item in inbox Description Workflow status: Approved                                                                                                    | Objects and attachments                                                                                                    |
| Cancel and keep work item in inbox Description Workflow status: Approved See Attachments/Notes in PCR document. Please review the information on this screen and make one of the following choices: | Objects and attachments<br>• Object Attachment: Salary Adjustment for<br>Michelle Salazar eff 6/1/16<br>• PA PCR: Michelle Anna Salazar 20<br>PCR:1000005416<br>• PCR List: Workflow Tracker |

21. The system task is complete.

## Change Record

- 5/27/21 Converted from slide presentation to BPP format, updated screen shots, removed out of date references D. Genzlinger
- 5/27/21 Updated format, assigned reference number Claire Ennis